# Verizon Business Internet Gateway Quick Start Guide

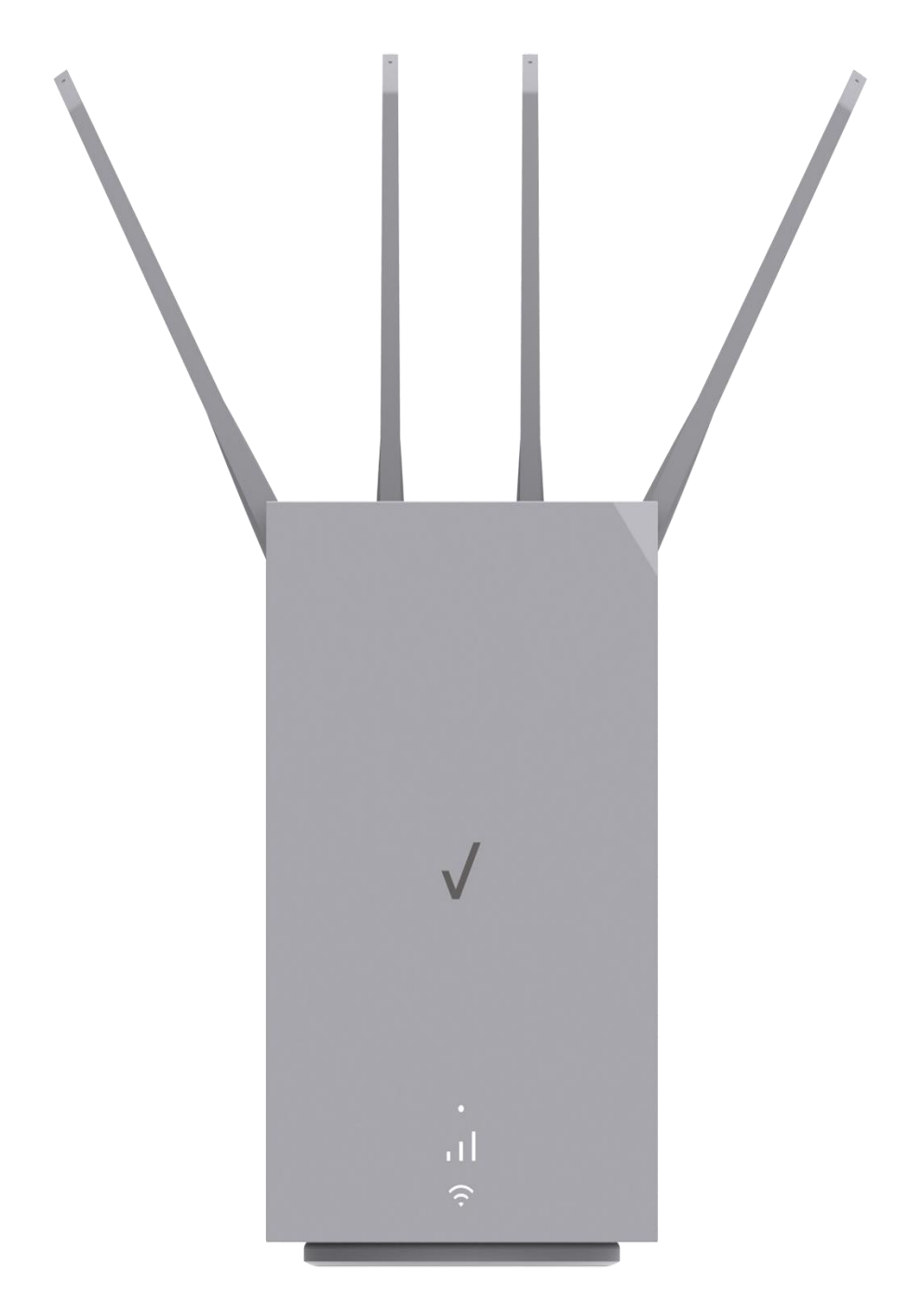

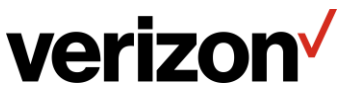

# **Setup Instructions**

Setup Instructions for the Verizon Business Internet Gateway

- 1. Remove the Verizon Business Internet Gateway power adapter, and Ethernet cable from the box.
- 2. Place the Gateway in an open area on an elevated surface (for good ventilation).
- 3. Connect the power adapter to the port on the rear I/O of the Gateway and plug the power adapter into an electrical outlet.

The white blinking light indicates the Gateway is powered on. When the light turns 'solid white' it indicates you have good signal and are connected to the internet.

4. Connect your Wi-Fi devices to the Verizon Business Internet Gateway using one of these options. Use option b if option a does not work.

a) Use your device to scan the QR code on the rear of the Verizon Business Internet Gateway.

b) Select Wi-Fi name, then manually enter the password listed on the left of the QR code.

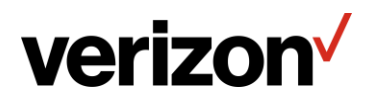

## How to Configure IP Passthrough

1. Login to the Verizon Internet Gateway Admin Portal 192.168.0.1.

| Gateway                                                                                   |   |
|-------------------------------------------------------------------------------------------|---|
| Enter the Network Settings Password located on the<br>information sticker on your router. |   |
| Network Settings Password                                                                 |   |
|                                                                                           | ٢ |
| Keep Me Signed In (i)                                                                     |   |
|                                                                                           |   |

Log in to Verizon Internet

2. Go to Advanced  $\rightarrow$  Network Settings  $\rightarrow$  Network Connections  $\rightarrow$  Network (Home/Office). Click on Settings Button and go to setting page

| Network Settings > Network Connectio | ns > Network (Home/Office)                                                         |               |
|--------------------------------------|------------------------------------------------------------------------------------|---------------|
| Network (Hom                         | ne/Office)                                                                         | Settings Save |
| Important: Only advanced technical u | sers should use this feature.                                                      |               |
| Name:                                | Network (Home/Office)                                                              |               |
| Status:                              | Connected                                                                          |               |
| Network:                             | Network (Home/Office)                                                              |               |
| Underlying Device:                   | 5 GHz Wi-Fi Access Point<br>6 GHz Wi-Fi Access Point<br>2.4 GHz Wi-Fi Access Point |               |

Network Settings > Network Connections > Network (Home/Office)

3. Scroll down to IP Passthrough and first click on checkbox. And next click on Save Changes button.

| Network (Hom               | e/Office)   |              | 2 Save Changes |
|----------------------------|-------------|--------------|----------------|
| MTU:                       | Automatic ~ | 1500         |                |
| IP Address:                | 192 168 0 1 |              |                |
| Subnet Mask:               | 255 255 0   |              |                |
| Bridge                     |             |              |                |
| Name                       | VLAN        | Status       |                |
| ✓ IP Passthrough 1         | Disable     | Disconnected | Edit           |
| 5 GHz Wi-Fi Access Point   | Disable     | Disconnected | Edit           |
| ✓ 6 GHz Wi-Fi Access Point | Disable     | Disconnected | Edit           |

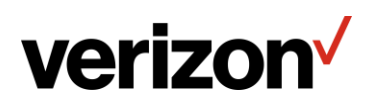

4. After saving IP Passthrough configuration, the WebGUI will popup a '*Please Wait…*' Window as shown below. Connect to the Verizon Internet Gateway WAN port and wait for the setup to finish.

| Subnet Mask:    | 255 255 0                         |
|-----------------|-----------------------------------|
| Bridge          | Applying Settings                 |
| Name IP Passthr | Please wait                       |
| 🗸 🛛 5 GHz Wi-Fi | Access Point Disable Disconnected |

5. Once the Window closes, the setting is finished. The Verizon Internet Gateway hands off the IP address assigned by the network to the device connected to the LAN1 port.

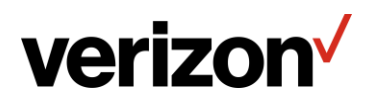

# **LED Indicators for Troubleshooting**

The LED indicates the system and connection status.

## 1.1c/ LEDS

The LEDs indicate the system and connection status, and WPS activity.

## System LED

| Front LED Mode         | Status                            | LED Pattern       |
|------------------------|-----------------------------------|-------------------|
| System Status (O)      |                                   |                   |
| Dealers                | System booting                    | Soft blink white  |
| Bootup                 | Firmware update                   | Fast blink white  |
| Regular usage mode     | Rest mode                         | Solid white       |
| Wired WAN connectivity | In service                        | Solid blue        |
| IP Passthrough mode    | IPPT ( IP Passthrough)<br>enabled | Solid green       |
|                        | Factory reset                     | Fast blink yellow |
| 011                    | Hardware error                    | Soft blink red    |
| Other                  | No SIM card                       | Hard blink red    |
|                        | No signal                         | Solid red         |

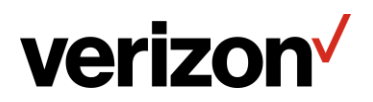

#### Wi-FiLED

| Front LED Mode     | Status                                    | LED Pattern     |
|--------------------|-------------------------------------------|-----------------|
| (;                 |                                           |                 |
|                    | Passing signal                            | Solid white     |
|                    | Setup complete                            | Solid white     |
| Regular usage mode | Not connected to Internet                 | Solid red       |
|                    | Rest mode                                 | Solid dim white |
|                    | Pairing WPS (in progress)                 | Hard blink blue |
|                    | WPS connection success                    | Fast blink blue |
| Paring             | WPS connection<br>unsuccessful (time out) | Fast blink red  |
|                    | WPS connection failure<br>(interrupted)   | Hard blink red  |
| Other              | Hardware error                            | Soft blink red  |

## Signal Strength LEDs

| Front LED Mode     | Status                      | LED Pattern   |
|--------------------|-----------------------------|---------------|
| Regular usage mode | Rest mode                   | 50% dim white |
| 3 bars (           | Excellent 5G or 4G coverage | Solid white   |
| 2 bars ( 🔹 🚺 )     | Good 5G or 4G coverage      | Solid white   |
| 1 bar (∎)          | Weak 5G or 4G coverage      | Solid white   |

## Ethernet Port LEDs

| Ethernet Port<br>LED Mode | Status                       | Left LED        | Right LED      |
|---------------------------|------------------------------|-----------------|----------------|
| Wired LAN connection      | Ethernet > 100M*<br>Link     | Off             | Solid white    |
| * Threshold level         | Ethernet > 100M*<br>Activity | Off             | Blinking white |
| based on port capability. | Ethernet < 100M*<br>Link     | Solid yellow    | Off            |
| 1.1.1.1                   | Ethernet < 100M*<br>Activity | Blinking yellow | Off            |
|                           | No Ethernet connection       | Off             | Off            |

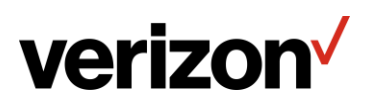

# How to Change the Wi-Fi SSID Name/Password

Instructions for changing your Wi-Fi SSID Name

1. Login to the Verizon Internet Gateway Admin Portal 192.168.0.1.

| Gateway                                                                                   |   |
|-------------------------------------------------------------------------------------------|---|
| Enter the Network Settings Password located on the<br>information sticker on your router. |   |
| Network Settings Password                                                                 |   |
|                                                                                           | 0 |
| Keep Me Signed In (i)                                                                     |   |
| Log In                                                                                    |   |

Log in to Verizon Internet

2. Go to Wi-Fi  $\rightarrow$  Primary Network

verizon

3. In this page, all your basic Wi-Fi settings can be configured here including Wi-Fi Name (SSID), Wi-Fi Password, etc.

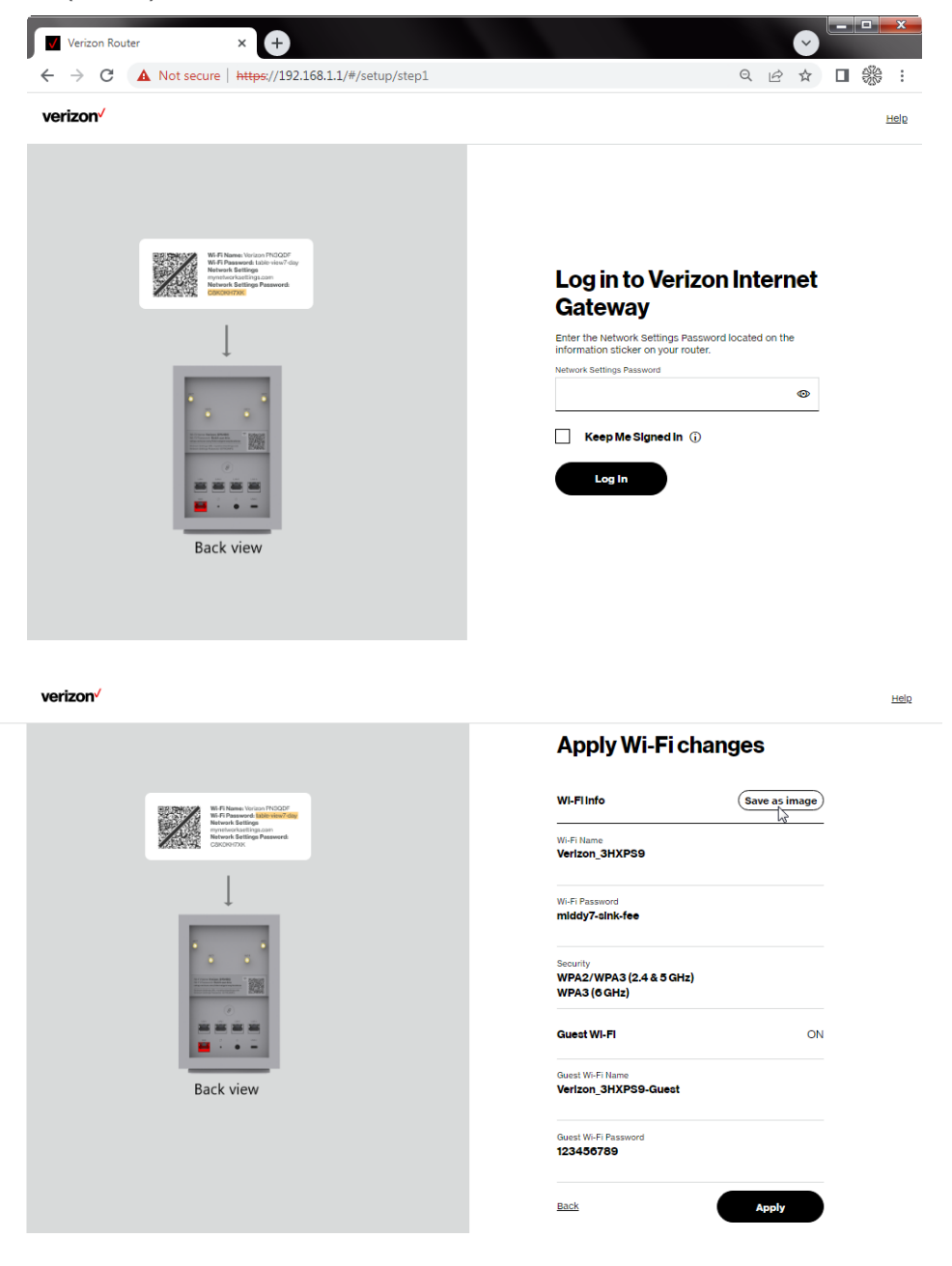

verizon

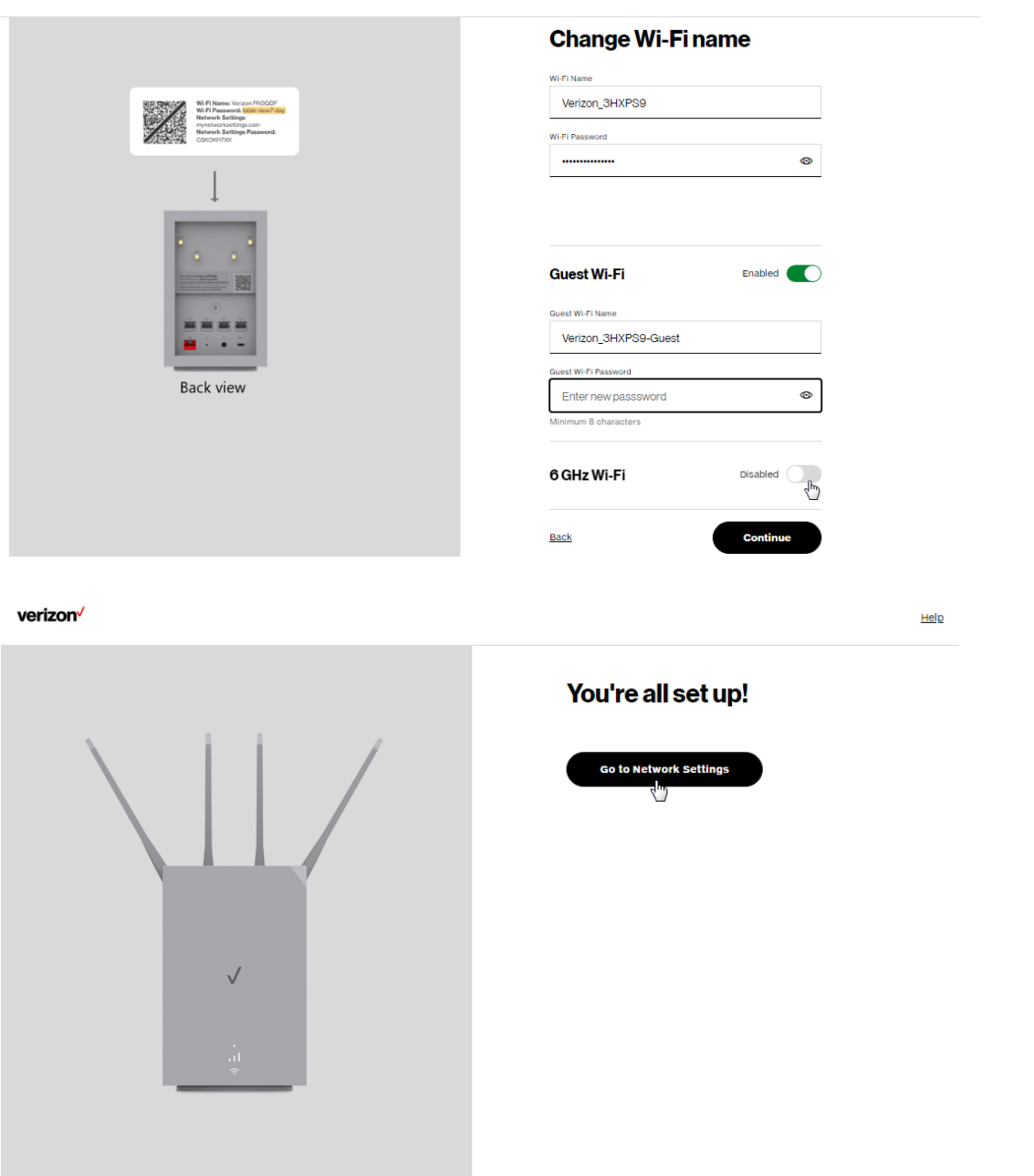

<u>Help</u>

Note: For more details on Self-Organizing Network (SON), refer to the Verizon Business Internet Gateway User Manual

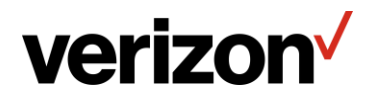

# How to Find your MDN, IMEI

1. Login to the Verizon Internet Gateway Admin Portal 192.168.0.1.

### Log in to Verizon Internet Gateway

| Enter the Network Settings Password located on the information sticker on your router. |   |
|----------------------------------------------------------------------------------------|---|
| Network Settings Password                                                              |   |
|                                                                                        | ٢ |
| Keep Me Signed In (j)                                                                  |   |
| Log In                                                                                 |   |

2. Go to System  $\rightarrow$  System Status

| System > System Status                  |                                         |
|-----------------------------------------|-----------------------------------------|
| System Status                           | Auto-refresh Refresh                    |
| Broadband IPv4                          | Broadband IPv6                          |
| Status<br>Disconnected                  | Status<br>Disconnected                  |
| IPv4 address is from:<br>Cellular Modem | IPv6 address is from:<br>Cellular Modem |
| IPv4 address                            | Assigned Prefix                         |
| Subnet Mask                             | IPv6 Address                            |

3. Scroll down under Modem to see key device details such as MDN (Mobile Number), IMEI, etc. information.

#### Modem

| Firmwai<br>81137.7 | re Version<br>000.00.06.01.20 |
|--------------------|-------------------------------|
| Mobile  <br>120140 | Number<br>07368               |
| IMEI<br>358664     | 4490043198                    |
| ICCID<br>891480    | 000009641653185               |
| Sim Sta<br>Ready   | tus                           |
| Roamin             | g Status                      |
| 4G LTE<br>-103.0   | Signal Strength               |
| 5G Sign<br>-112.5  | al Strength                   |

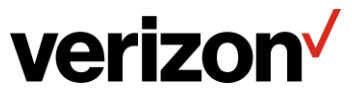

# How to Find the Software Version1. Login to the Verizon Internet Gateway Admin Portal 192.168.0.1.

### Log in to Verizon Internet Gateway

| Enter the Network Settings Password located on the<br>information sticker on your router. |                       |       |   |  |
|-------------------------------------------------------------------------------------------|-----------------------|-------|---|--|
| Netwo                                                                                     | ork Settings Password |       |   |  |
|                                                                                           |                       |       | ٢ |  |
|                                                                                           | Keep Me Signed        | lin û |   |  |
|                                                                                           | Log In                |       |   |  |

## 2. Go to System $\rightarrow$ System Status

| System > System Status                  |                                         |  |  |  |
|-----------------------------------------|-----------------------------------------|--|--|--|
| System Status                           | Auto-refresh Refresh                    |  |  |  |
| Broadband IPv4                          | Broadband IPv6                          |  |  |  |
| Status<br>Disconnected                  | Status<br>Disconnected                  |  |  |  |
| IPv4 address is from:<br>Cellular Modem | IPv6 address is from:<br>Cellular Modem |  |  |  |
| IPv4 address                            | Assigned Prefix                         |  |  |  |
| Subnet Mask                             | IPv6 Address                            |  |  |  |

3. Scroll down under Router to see key device details information.

| Router                                                              |                   |
|---------------------------------------------------------------------|-------------------|
| Firmware Version<br>3.3.0.5                                         | Check for updates |
| Hardware Version<br>4                                               |                   |
| Model Name<br>ASK-NCM1100E                                          |                   |
| Serial Number<br>ACG33800137                                        |                   |
| LAN IPv4 Address<br>192.168.0.1                                     |                   |
| Broadband Physical Connection<br>Cellular                           |                   |
| Router has been active for<br>0 day(s) 0 hours 6 minutes 55 seconds |                   |
| LED Status<br>Normal operation                                      |                   |
|                                                                     |                   |

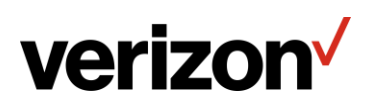

## How to add features

Contact the Verizon Business and Government Customer Operations team (BGCO) at 1-800-922-0204 to add features (e.g., plan changes such as Static IP.)

# How to manage additional device features with My

## **Business Wireless**

<u>Visit My Business Wireless</u> for more device information and to manage your device remotely, such as configuring primary and secondary Wi-Fi or rebooting remotely.

# How to manage additional device features with The Verizon

# **Business Internet Portal**

Log into the <u>Verizon Business Internet Portal</u> to remotely view and manage your Business Internet routers. In the portal you will be able to see a list of all your routers, network information such as signal strength and online/offline status, ability to configure features such as Wi-Fi Name/Passcode, perform a reboot or speed test and see all your devices connected to the router.

Note: Not all features are available on Bring Your Own Device and Arris Routers

## **Additional support**

Visit our Customer Learning Portal for even more training and resources related to Verizon Business products, systems and tools.

**Open portal** 

# **Need Assistance?**

If the blinking light does not change to a solid white light within 15 minutes of plugging in the Gateway, call the Verizon Business and Government Customer Operations team (BGCO) at **800.922.0204** and enter the Verizon wireless number associated with your Internet Gateway. This number is the Mobile Number from your order confirmation email or packaging slip.

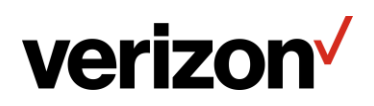